#### ATTENTION:

This Addy Note is a procedural resource for the UCF Financials Reference Database, which only contains data prior to July 1, 2022.

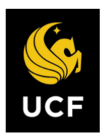

FINANCIALS REFERENCE DATABASE

## **Running and Understanding a PO Balance Summary Report**

. .

This Addy Note explains how to run a PO Balance Summary Report to view the PO details for a department, project, or funding source. After the instructions, there is a section on how to understand the PO report after it is run (*see page 6*).

| Action                                                                                                    |
|----------------------------------------------------------------------------------------------------|
| Navigate to: Main Menu > Purchasing > Purchase Orders > UCF PO Reports > PO Balance Summary.                                                                                                    |
| Search Search Last Search Last Search Last Search Results                                                                                                    |
| Menu E<br>Search:<br>PO Balance Report - Summary                                                                                                    |
| My Pavorites     Enter any information you have and click Search. Leave fields blank for a list of all values.       Supplier Contracts     Find an Existing Value       Customers     Customers       Customer Contracts     Search Criteria |
| Order Management      Items     Search by: Run Control ID begins with      Suppliers      Purchasing                                                                                                    |
| Requisitions     Purchase Orders     Review PO Information     Reports     UCF PO Reports                                                                                                    |
| Debile Council<br>Fistory Find an Existing Value   Add a New Value<br>PO Balances Detail<br>PO Balances Summary                                                                                                    |
| Add/Update Express POs<br>Add/Update FCs                                                                                                    |
|                                                                                                    |

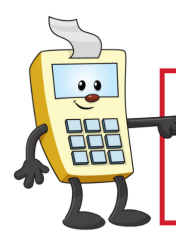

**ATTENTION:** 

This Addy Note is a procedural resource for the UCF Financials Reference Database, which only contains data prior to July 1, 2022.

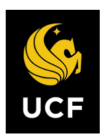

| Step | Action                                                                                                    |
|------|----------------------------------------------------------------------------------------------------|
|      | <b>Note</b> : If <b>you have never created a run control</b> , create one following Steps 2 through 4. You will only need to perform this process one time, and you can use the run control you create each subsequent time you want to run this report. |
|      | <ul> <li>If you already have created a run control:</li> <li>1. Enter the name of your Run Control in the Run Control ID field.</li> <li>2. Click the Search button.</li> <li>3. Proceed to Step 5 below.</li> </ul>                                     |
| 2.   | Click the Add a New Value tab.                                                                                                    |
|      | PO Balance Report - Summary         Eind an Existing Value         Run Control ID         Add                                                                                                    |
| 3.   | Name your Run Control in the <b>Run Control ID</b> field.                                                                                                    |
|      | PO Balance Report - Summary         Find an Existing Value         Add                                                                                                    |
|      | name for your Run Control carefully, because the system will not allow you to change or delete the name after it is saved.                                                                                                    |
| 4.   | Click Add.                                                                                                    |
|      | Add                                                                                                    |

#### ATTENTION:

...

This Addy Note is a procedural resource for the UCF Financials Reference Database, which only contains data prior to July 1, 2022.

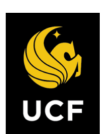

| Step | Action                                                                                                    |
|------|----------------------------------------------------------------------------------------------------|
| 5.   | Verify UCF01 defaults in the Business Unit field; if not, enter it.                                                                                                    |
|      | Report Request Parameters         Business Unit:         *From PO Entered Date:         11/03/2016         *Through PO Entered Date:                                                                                                    |
| 6.   | Enter a date range in the From PO Entered Date: and Through PO Entered Date; or use the default the current date                                                                                                    |
|      | Report Request Parameters Business Unit: UCF01 Q *From PO Entered Date: 11/03/2016 3 *Through PO Entered Date: 11/03/2016 3                                                                                                    |
| 7.   | Enter a Fund Code, Project, or Department in the appropriate field.                                                                                                    |
|      | Fund/Dept/Project       Q       Department:       Q       Reset         Code:       Code: |
| 8.   | Click Save.                                                                                                    |
| 0    | Click Run                                                                                                    |
| 9.   |                                                                                                    |
| 10.  | Click the Server Name drop down arrow and select PSUNX.                                                                                                    |
|      | Server Name Recurrence FIN2_NT Time Zone PSUNX FIP Cont                                                                                                    |

## ATTENTION:

...

This Addy Note is a procedural resource for the UCF Financials Reference Database, which only contains data prior to July 1, 2022.

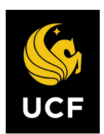

| Step | Action                                                                                                    |
|------|----------------------------------------------------------------------------------------------------|
| 11.  | Verify that the <b>Type</b> is <b>Web</b> and the <b>Format</b> is <b>PDF</b> .                                                           |
|      | *Type     *Format     Distribution       Web     ▼     PDF     ▼       Distribution                                                       |
|      | <b>Note</b> : In the <b>Format</b> drop down list, you can select <b>CSV</b> instead to download the report into Excel.                   |
| 12.  | Click OK.                                                                                                    |
|      | OK                                                                                                    |
| 13.  | Click Process Monitor.                                                                                                    |
|      | Process Monitor Run                                                                                                    |
| 14.  | Click <b>Refresh</b> repeatedly until the <b>Run Status</b> displays <b>Success</b> and the <b>Distribution Status</b> is <b>Posted</b> . |
|      | Days  Refresh                                                                                                    |
|      | Run Status     Distribution<br>Status     etails       Success     Posted     letails                                                     |
|      | Note: Even though the report is a summary, gathering the report may take a few minutes.                                                   |

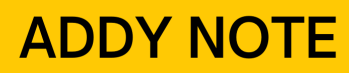

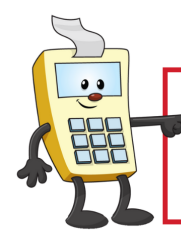

This Addy Note is a procedural resource for the UCF Financials Reference Database, which only contains data prior to July 1, 2022.

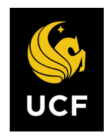

| Step | Action                                                                                                    |
|------|----------------------------------------------------------------------------------------------------|
| 15.  | Click Details.                                                                                                    |
|      | Days v Refresh                                                                                                    |
|      | Image: First first firs |
| 16.  | Click View Log/Trace.                                                                                                    |
|      | Actions Parameters Message Log                                                                                                    |
|      | View Log/Trace                                                                                                    |
| 17.  | Click the file ending in <b>.PDF</b> to open your report.                                                                                                    |
|      | File List       Name       SOP_EXP4056B_7034232.log       fxp4956b_7934233.PDF       xp4956b_7934233.out                                                                                                    |
| 18.  | View, print, or save your report.                                                                                                    |
|      | Page No. 1<br>Run Date 11/07/2016<br>Run Time 14:26:18                                                                                                    |

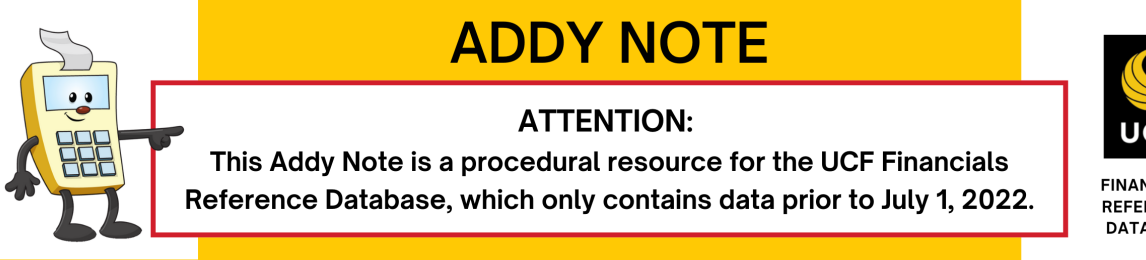

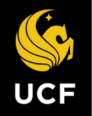

FINANCIALS REFERENCE DATABASE

## **Understanding a PO Balances Detail Report**

This section explains how to interpret information on the PO Balances Detail Report. First, you'll review the columns in each section's header, followed by their definitions. A PO Balance Detail Report provides details for a single PO.

### **PO Header Section**

The PO header contains such information as PO ID and date, the vendor name, vendor ID and PO status, etc. (Note: While in UCF Financials the term has been changed from vendor to supplier, for the purposes of this report the terminology remains as vendor.)

| Report ID:                                        | fxp4956a.sqr                          |                                                    |                            |                                                         | University<br>PO Bal              | of Central Florida<br>ances by PO ID |       |
|---------------------------------------------------|---------------------------------------|----------------------------------------------------|----------------------------|---------------------------------------------------------|-----------------------------------|--------------------------------------|-------|
| <u>PO ID</u><br><u>Vendor ID</u><br><u>Origin</u> | : 0000007581<br>): 0000005670<br>: PO | <u>PO Date :</u><br>Vendor Name :<br>Change Order: | 08/27/03<br>SMART CEN<br>0 | <u>PO Status:</u><br>TRIC TECHNOLO<br><u>Buyer ID :</u> | Complete<br>GIES INTL<br>d0111780 | <u>Budget Hdr Status:</u>            | Valid |

Example of a PO Header

## **PO Line Section**

The following image and table show and explain the PO Section Line.

| <u>vendor</u><br>Origin | <u>1D:</u> 0 | 2000005<br>20 | 570           | vendor<br>Change | Name : 2<br>Order: | MART CENT<br>0 | RIC TECHNOLOGIES<br>Buyer ID : d01 | INTL<br>11780 |           |                       |
|-------------------------|--------------|---------------|---------------|------------------|--------------------|----------------|------------------------------------|---------------|-----------|-----------------------|
| POLine                  | PSd1         | <u>PDst</u>   | <u>Req ID</u> | Fund             | Dept/Proj          | Account        | <u>PO Dist Ln Amt</u>              | PO ENC Amt    | Finalized | <u>Dist Ln Status</u> |
| 1                       | 1            | 1             | 0000009437    | 10091            | D02770301          | 733104         | \$ 35,000.00                       |               | Y         | Closed                |

| <b>Column Heading</b> | Description                                                                                                    |
|-----------------------|----------------------------------------------------------------------------------------------------|
| POLine                | Indicates the PO line number.                                                                                                    |
| PSdl                  | Indicates the PO schedule number.                                                                                                    |
| Req ID                | Indicates the requisition number, if there is one.                                                                                                    |
| Fund                  | Indicates the fund code of the PO distribution line.                                                                                                    |
| Dept / Proj           | Indicates the department or project of the PO distribution line. The letter <b>D</b> preceding the number indicates a department, while the letter <b>P</b> preceding the number indicates a project. |
| Account               | Indicates the account number of the PO distribution line.                                                                                                    |

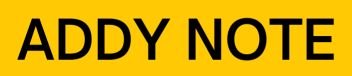

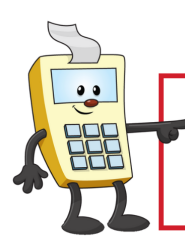

This Addy Note is a procedural resource for the UCF Financials Reference Database, which only contains data prior to July 1, 2022.

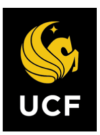

FINANCIALS REFERENCE DATABASE

| PO Line Amt | Indicates the amount on that particular line of the PO; not necessarily the total amount of the PO.                                                                 |
|-------------|----------------------------------------------------------------------------------------------------|
| PO ENC Amt  | Indicates the amount that was encumbered.                                                                                                    |
| Finalized   | Y indicates that a voucher has finalized (i.e. released) all encumbrances<br>for this PO line<br>N indicates a voucher has not been finalized against this PO line. |
| Line Status | Open indicates that the PO line is active.<br>Cancel indicates that the PO line has been canceled.                                                                  |

## **Voucher Line Section**

The following image and table show and explain the Voucher Section Line.

| in | he PSdl | PDst | Reg ID     | Fund  | Dept/Proj | Account | PO D | ist Ln Amt |
|----|---------|------|------------|-------|-----------|---------|------|------------|
| L  | 1       | 1    | 0000009437 | 10091 | D02770301 | 733104  | \$   | 35,000.00  |
|    | VLn     | VDst | VCHR       | Fund  | Dept/Proj | Account | VCHR | LN Amt     |
|    |         |      |            |       |           |         |      |            |

| Column Heading | Description                                                                                                    |
|----------------|----------------------------------------------------------------------------------------------------|
| VLn            | Indicates the voucher line number.                                                                                                    |
| VDst           | Indicates the voucher distribution line number.                                                                                                    |
| VCHR           | Indicates the voucher number.                                                                                                    |
| Fund           | Indicates the fund code of the voucher distribution line.                                                                                                    |
| Dept / Proj    | Indicates the department or project of the voucher distribution line. The letter <b>D</b> preceding the number indicates a department, while the letter <b>P</b> preceding the number indicates a project. |
| Account        | Indicates the account number of the voucher distribution line.                                                                                                    |
| VCHR LN Amt    | Indicates the amount on that particular line of the voucher; not necessarily the total amount of the voucher.                                                                                              |
| PO relief Amt  | The amount of encumbrance that was relieved by this voucher. The chartfields and budget year must match the PO chartfields and budget year in order for the encumbrance to be subtracted.                  |
| Jrnl Id        | If the voucher has posted, a General Ledger journal ID is displayed here.                                                                                                    |

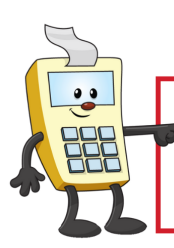

#### **ATTENTION:**

This Addy Note is a procedural resource for the UCF Financials Reference Database, which only contains data prior to July 1, 2022.

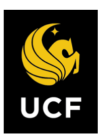

| <b>Column Heading</b> | Description                                                                                                    |
|-----------------------|----------------------------------------------------------------------------------------------------|
| Jrnl Ln               | If the voucher has posted, a General Ledger line number is displayed here.                                                                                                    |
| Schld Dt              | This is the date the voucher was scheduled to pay.                                                                                                    |
| Pay Dt                | This is the date the voucher was actually paid. If this field is blank, it indicates that the voucher had not been paid at the time the report was created.                                                                                                    |
| Check #               | Indicates the check or ACH number used to pay that voucher.                                                                                                    |
| Actn                  | <ul> <li>Indicates the payment action:</li> <li>S = Scheduled (majority of payments are scheduled) through a normal pay cycle.</li> <li>R = Recorded payment. PCard vouchers, and wire transfers have the payment information recorded.</li> <li>X indicates that the payment was cancelled. There is also a note in the legend area of the report which explains this.</li> </ul>                                                                                                    |
| VchrTyp               | Indicates the type of voucher. Most vouchers are <b>REG</b> (Regular), but<br>you may also see <b>JRNL</b> (journal voucher used to correct primarily<br>chartfields) or <b>CORR</b> (reversal voucher used to correct a previous<br>voucher). If the voucher is a reversal voucher, the original voucher that<br>this negates is shown in the <b>Related</b> field.                                                                                                    |
| Related               | If this is a reversal voucher (i.e. VchrTyp = CORR), the number of the original voucher that was reversed by the CORR voucher will display in this column.                                                                                                    |
| V=R                   | Indicates whether Vendor on the PO equals the <b>R</b> emit vendor on the voucher. If so, a <b>Y</b> will be displayed. If the Vendor on the PO is not the same as the <b>R</b> emit vendor, an <b>N</b> will display. Primarily, travel related and PCard vouchers will display an <b>N</b> in this column, indicating that payment was made to a vendor other than the PO vendor. The remit vendor is often Bank of America (for PCard vouchers), or travel agencies, or rental car companies. |

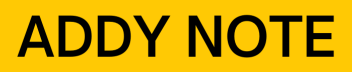

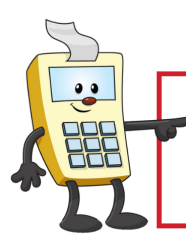

This Addy Note is a procedural resource for the UCF Financials Reference Database, which only contains data prior to July 1, 2022.

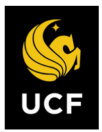

FINANCIALS REFERENCE DATABASE

### **PO Line Totals Section**

The following image and table show and explain the **PO Line Totals Section**.

| Ľ | <u>VCHR</u> | Amount | <u></u>    | ) Less | VCHR      | Re     | maining | Enc    | Rem | aining Unposted |
|---|-------------|--------|------------|--------|-----------|--------|---------|--------|-----|-----------------|
| 2 | 1           | 2,500. | 0000009437 | 10091  | D02770301 | 733104 | \$      | 128.41 | Ŷ   | -1,102.00<br>Y  |

| <b>Column Heading</b> | Description                                                                                                    |
|-----------------------|----------------------------------------------------------------------------------------------------|
| VCHR Amount           | This totals the voucher amounts that have been applied against this PO line.                                                                                                    |
| PO Less VCHR          | This subtracts all voucher amounts from the PO line amount, even if<br>the chartfields did not match. If the chartfields do not match, it is<br>possible that the encumbrances did not relieve correctly.                                                                        |
| Remaining Enc         | This is the difference between the PO line encumbered amount and<br>the PO Relief Amts. It shows the value of the encumbrances that<br>have not been relieved, either because there have not been vouchers<br>to do so, or because chartfields were different on the voucher(s). |
| Remaining Unposted    | Indicates how much of the monetary value of the PO has not been<br>posted to the GL. It may mean that either vouchers have not yet<br>posted, or that they have not yet been created.                                                                                            |

#### **PO with PCard Transactions**

The following image shows a PCard voucher that has not been tied completely to a PO ID, line, and schedule. These vouchers are listed at the end of the report.

The headings are the same as in the voucher section against specific PO distribution lines.

| e PSdl | PDst | Req ID     | Fund  | Dept/Proj        | Account | PO Dist | Ln Amt |
|--------|------|------------|-------|------------------|---------|---------|--------|
| 1      | 1    | 0000012248 | 10001 | D11920001        | 726101  | \$      | 550.00 |
| VLn    | VDst | VCHR       | Fund  | <u>Dept/Proj</u> | Account | VCHR LN | Amt    |
| 1      | 1    | 00043346   | 10001 | D11920001        | 726101  | \$      | 89.00  |

Example of PCard Transaction Header (same as Voucher Line Header)

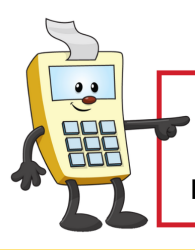

**ATTENTION:** 

This Addy Note is a procedural resource for the UCF Financials Reference Database, which only contains data prior to July 1, 2022.

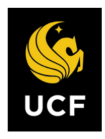

FINANCIALS REFERENCE DATABASE

However, because these PCard transactions were not totally tied to a PO (i.e. the approver noted the PO ID but not the line and schedule, or PO ID and line, but not schedule) they cannot be applied against a specific PO line and distribution.

Therefore, encumbrances cannot be relieved from the PO, so the **PO relief Amt** column will always be blank for these vouchers. The **Related** field will also be blank, as these PCard vouchers are all regular type vouchers.

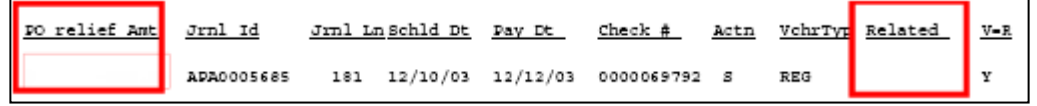

Example of the PO relief Amt and Related blank columns

The only total amount that applies to this section is the VCHR Amount, which is displayed at the end of the list of PCard vouchers.

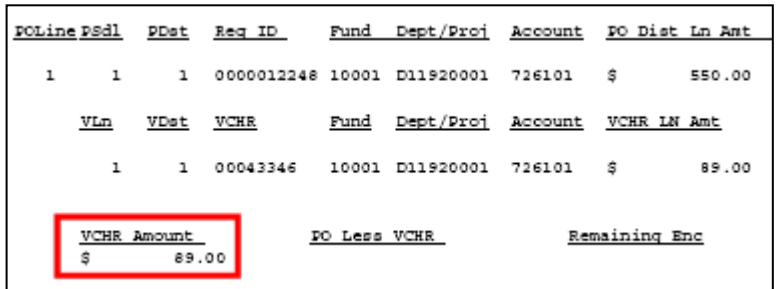

Example of a VCHR Amount

**Note:** If the PCard transaction was completely tied to the PO ID, line and schedule, it is displayed among the vouchers applied against specific PO distribution lines.

All PCard vouchers, whether reported in the lines section or this ending section of the report will have an N in the V=R column, because the remit vendor (Bank of America) is not the same as the PO vendor.

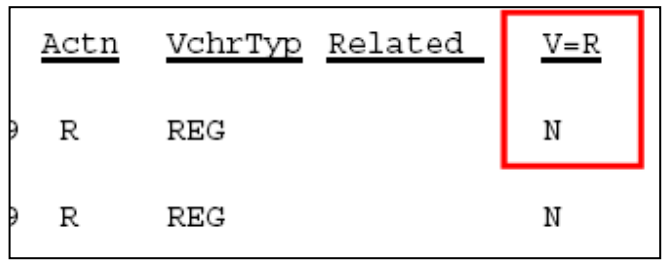

Example of the V=R column

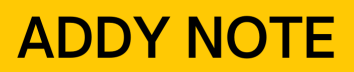

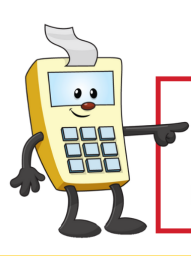

This Addy Note is a procedural resource for the UCF Financials Reference Database, which only contains data prior to July 1, 2022.

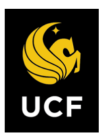

FINANCIALS REFERENCE DATABASE

## **PO** Total section

The following image and table show and explain the **PO Total Section**, located at the end of the report.

| Total | s for PO: | 0000011016       |                   |      |                   |                 |                 |        |        |
|-------|-----------|------------------|-------------------|------|-------------------|-----------------|-----------------|--------|--------|
|       | VCHR Sum  | PO Less VCHR Sum | Remaining Enc Sum | Rema | ining Unposted Su | um <u>Remai</u> | ning Unpaid Sum | PO Sum |        |
|       | \$ 52     | 0.50             |                   | Ş    | 461.00            | \$              | 29.50           | \$     | 550.00 |

| <b>Column Heading</b>     | Description                                                                                                    |
|---------------------------|----------------------------------------------------------------------------------------------------|
| VCHR Sum                  | This totals all the vouchers applied against each line of the PO, in addition to any incompletely tied PCard vouchers. |
| PO Less VCHR<br>Sum       | This subtracts all vouchers applied to this PO in any way from the PO total amount.                                    |
| Remaining Enc<br>Sum      | This subtracts all properly relieved encumbrances from the PO totals                                                   |
| Remaining<br>Unposted Sum | This subtracts all posted vouchers against the PO total amount.                                                        |
| Remaining Unpaid<br>Sum   | This indicates how much of the PO amount has not been paid on vouchers (whether the voucher has been created or not).  |
| PO Sum                    | Indicates the total amount of all PO lines.                                                                            |

### **Report Legend Section**

The following image and information below show and explain the **Legend** at the end of the report.

Legend :

PO Relief Amt shows encumb. relieved in PO chartfield string only. PO Less VCHR shows total Vouchers against PO regardless of chartfields Remaining Enc shows encumb. not relieved in PO chartfield string and budget period Actn - S:Scheduled Payment X:Cancelled ProCard charges not assigned to a PO line and Schedule are listed separately

**PO Relief Amt shows Encumb. relieved in PO chartfield string only** – The comment means that the column called **PO relief Amt** displays the amount of only those encumbrances which have been relieved against a particular PO chartfield string and budget year.

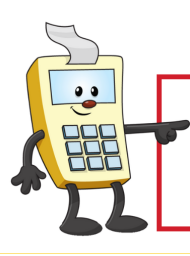

#### ATTENTION:

This Addy Note is a procedural resource for the UCF Financials Reference Database, which only contains data prior to July 1, 2022.

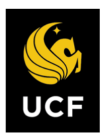

FINANCIALS REFERENCE DATABASE

**PO Less VCHR shows total Vouchers against Po regardless of chartfields** – The comment means that all vouchers listed have been subtracted from the PO amount, regardless of whether or not the chartfields match the PO.

**Remaining Enc shows encumb. not relieved in PO...** – The comment means that the value in this column is the total encumbrance that has not been relieved in a particular PO chartfield string.

Actn – S: Scheduled Payment X: Cancelled – The comment means that this column indicates the particular action of a Payment ID. If a particular payment has been canceled, an X is displayed. Scheduled indicates a normal, scheduled payment, and Record indicates the payment ID was recorded, rather than scheduled through pay cycle.

**PCard charges not assigned to a PO line and Schedule will not be reported** – The wording of this comment will be changed to indicate that incomplete PCard charges are listed at the end of the report.